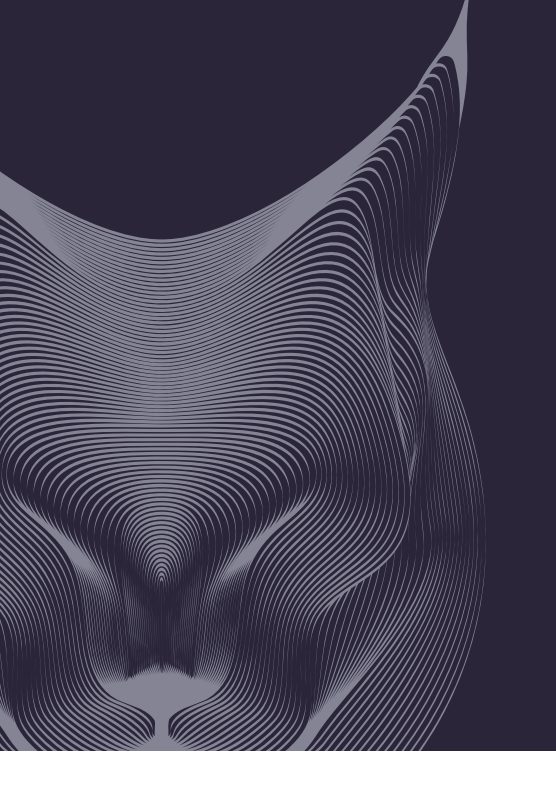

# USB ADAPTER LYNX 500

### **INSTALLATION GUIDE**

ENGLISH NORSK

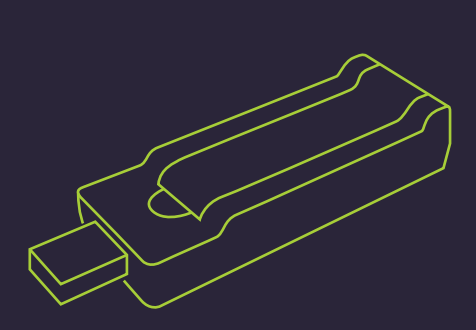

#### **Getting started** 1

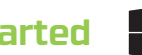

ENG: Insert enclosed CD and wait for autostart. If installation do not start, run autorun from CD.

NOR: Sett i medfølgende CD og vent til installasjonen starter. Om installasjonen ikke starter, kjør filen autorun fra CD

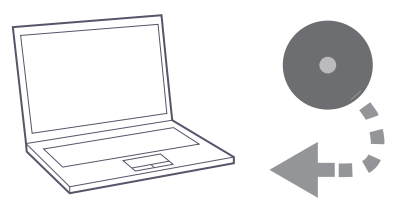

# 2

# **Click next to start**

ENG: Click Next to start the installartion of Lynx 500 driver.

NOR: Trykk Neste for å starte installasjonen av Lynx 500.

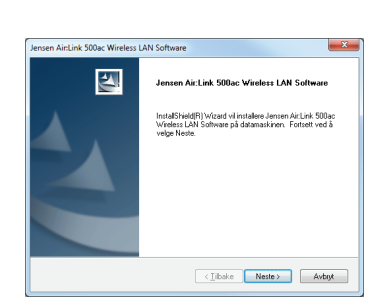

### 4 Insert LYNX500

ENG: Insert Lynx 500 to the USB port.

NOR: Sett Lynx 500 i en ledig USB port

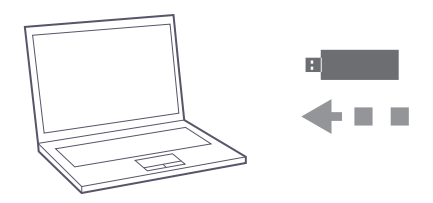

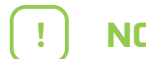

## **NO CD player?**

If your computer does not include a CD player please go to www.jensenscandinavia.com/downloads. Search for Lynx 500 and download the driver.

Unzip the downloaded driver by running the file and choose unzip.Then run the file setup.exe to start the installation.

### Mangler CD - leser?

Om din datamaskin ikke har CD-leser vennligst gå til www.jensenscandinavia.com/downloads. Søk etter Lynx 500 og last ned driveren for Windows.

Pakk ut den nedlastede filen ved å starte filen og velg pakk ut. Kjør deretter filen setup.exe for å starte installasjonen.

#### **Click install** 3

ENG: Click «Install this driver anyway» if you gett his message

NOR: Trykk «Installer

denne driverprogramvaren allikevel» om du får denne meldingen.

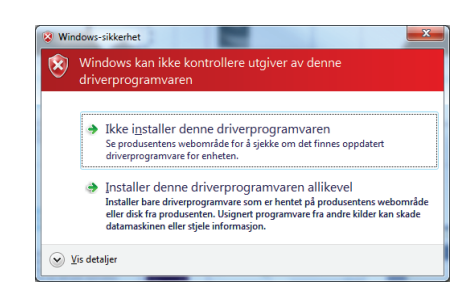

#### 5 Chose wireless network

ENG: Choose the wireless network you wish to connect to. Then enter the password for the wireless network and click OK / Connect.

NOR: Velg det trådløse nettverket du ønsker å koble til. Skriv så inn passordet til det trådløse nettverket og trykk OK / Koble til.

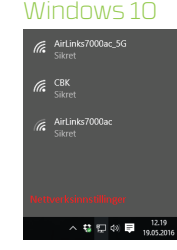

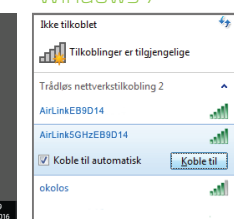

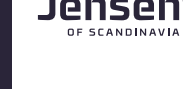

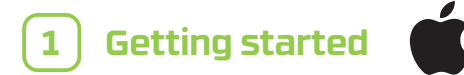

ENG: Insert enclosed CD

NOR: Sett i medfølgende CD plate

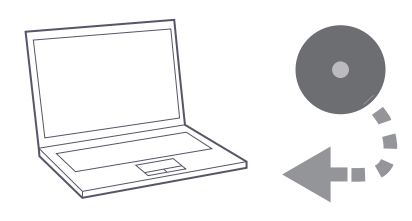

#### **Run installer** 2

ENG: Using Finder, open the Mac OS X folder for your Mac version (e. g. OS 10.11) and run the Installer.pkg file

NOR: Åpne Finder. Åpne mappen Mac OS X og deretter finn din Mac OX versjon (f. eks. OS 10.11) og kjør filen installer.pkg

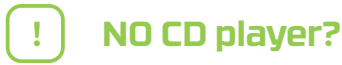

If your computer does not include a CD player please go to www.jensenscandinavia.com/downloads. Search for Lynx 500 and download the driver.

Unzip the downloaded driver by running the file and choose unzip.Then run the file setup.exe to start the installation.

#### Mangler CD - leser?

Om din datamaskin ikke har CD-leser vennligst gå til www.jensenscandinavia.com/downloads. Søk etter Lynx 500 og last ned driveren for Windows.

Pakk ut den nedlastede filen ved å starte filen og velg pakk ut. Kjør deretter filen setup.exe for å starte installasjonen.

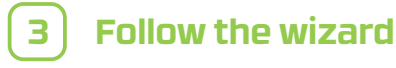

ENG: Follow the wizard to complete the driver installation.

NOR: Følg veiviseren som kommer opp for å installere driveren.

| • • •                                                                                  | 🥪 Install Wireless USB Adapter Driver 🔒              |
|----------------------------------------------------------------------------------------|------------------------------------------------------|
|                                                                                        | Welcome to the Wireless USB Adapter Driver Installer |
| Introduction Read Me License Destination Select Installation Type Installation Summary | Webcome to WLAN world                                |
|                                                                                        | Go Back Continue                                     |

#### **Insert LYNX500** 4

ENG: After your Mac have restarted, please insert the Lynx 500 into the USB port on your Mac.

NOR: Etter omstarten kobler du Lynx 500 til USB porten på din Mac.

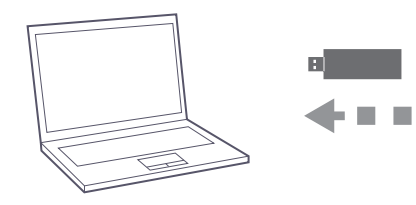

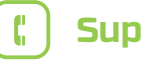

# Support

### Free 12 months of phone support! Norge: 22 32 30 76 Sverige: 08 38 30 00

Danmark: 70 70 21 22 Finland: 09 455 21 22

**Opening hours:** Monday - Friday: 08:00-20:00 Saturday: 14:00 - 18:00

You can also reach us by e-mail at: support@jensenscandinavia.com

### Chose wireless network 5

ENG: Open the wireless network utility and choose the wireless network you wish to connect to Then enter the password for the wireless network and click Join

NOR: Åpne Wireless network Utility og velg det trådløse nettverket du ønsker å koble til Skriv så inn passordet til det trådløse nettverket og trykk Join.

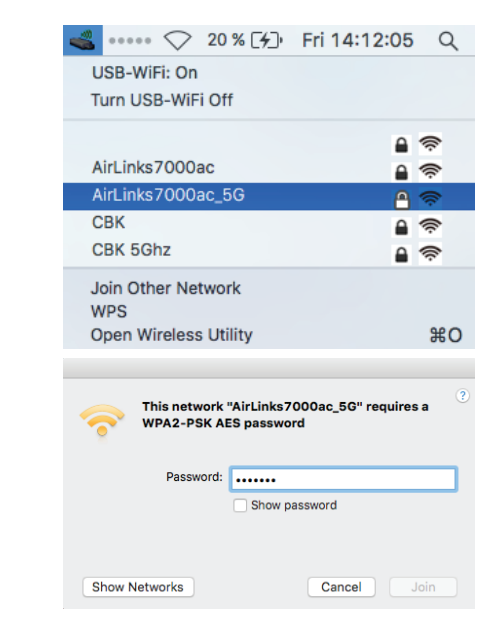

Information about Declaration of Conformitu can be found at www.iensenofscandinavia.com/rtte

This requirement may be operated in all EU and EFTA countries: AT, BE, BG, CY, CZ, DK, EE, FI, FR, DE, GR, HU, IS, IE, IT, LV, LI, LT, MT, NL, NO, PL, RO, SK, SI, ES, SE, CH, TR, GB

Product usage restrictions: This product is intended for indoor use only. www.jensenofscandinavia.com

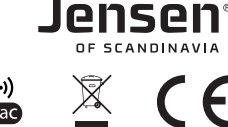

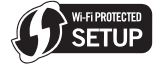

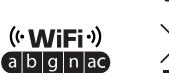

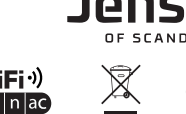